## **Reviewer Guidelines**

Login as a Reviewer.

This will take you directly to the manuscript/submission(s) for review.

## Click on View.

| ueue 1 Archived                                                                                                    |   |        |           | 0 Hel          |
|----------------------------------------------------------------------------------------------------|---|--------|-----------|----------------|
| My Assigned                                                                                                    | ٩ | Search | ▼ Filters | New Submission |
| Review Assignment     Second creation of life     Response Due: 2024-06-14     Review Due: 2024-06-14     Weiking for a response from the review of |   |        |           | View           |

Step 1 - Here the Reviewer accepts or declines to do the review. Click on Accept Review.

|                                                                                                    | 2. Guidelines                                                     | 3. Download & Review                                              | 4. Completion                                                                    |
|----------------------------------------------------------------------------------------------------|-------------------------------------------------------------------|-------------------------------------------------------------------|----------------------------------------------------------------------------------|
| Request fo                                                                                                    | or Neview                                                         |                                                                   |                                                                                  |
| You have bee<br>for this review                                                                                                    | en selected as a p<br>w. We hope that y                           | otential reviewer of the follo<br>you are able to participate.    | wing submission. Below is an overview of the submission, as well as the timeline |
| Article Titl<br>Second creat                                                                                                    | <b>e</b><br>tion of life                                          |                                                                   |                                                                                  |
| Abstract                                                                                                    |                                                                   |                                                                   |                                                                                  |
| What can be                                                                                                    | seen as a second                                                  | creation when you re-invent                                       | t yourself?                                                                      |
|                                                                                                    |                                                                   |                                                                   |                                                                                  |
| Review F                                                                                                    | est 3.docx                                                        |                                                                   | Q Search<br>May 17, Article Text<br>2024                                         |
| Review F                                                                                                    | riles<br>est 3.docx<br>nission Details<br>nedule                  |                                                                   | Q Search<br>May 17. Article Text<br>2024                                         |
| Review F                                                                                                    | riles<br>est 3.docx<br>mission Details<br>nedule                  | 2024-06-14                                                        | Q Search<br>May 17, Article Text<br>2024<br>2024-06-14                           |
| Review F<br>view All Subr<br>Review Sch<br>2024-05-17<br>Editor's Reque                                                                                                    | riles                                                             | 2024-06-14<br>Response Due Date                                   | Q Search May 17. Article Text 2024 2024-06-14 Review Due Date                    |
| Review F<br>image: second second | riles est 3.docx mission Details nedule est ates                  | 2024-06-14<br>Response Due Date                                   | May 17,     Article Text       2024       2024-06-14       Review Due Date       |
| Review F<br>View All Subr<br>Review Sch<br>2024-05-17<br>Editor's Reque<br>About 1/4: D                                                                                                    | iles est 3.docx mission Details nedule est ates ee to have my dat | 2024-06-14<br>Response Due Date<br>ta collected and stored accord | May 17.       Article Text         2024       2024                               |

Step 2 – will show the review form if any. Click on Continue to Step #3.

| Review:S    | econd crea          | ation of life        |               |  |                     |         |
|-------------|---------------------|----------------------|---------------|--|---------------------|---------|
| 1. Request  | 2. Guidelines       | 3. Download & Review | 4. Completion |  |                     |         |
| Reviewer    | Guidelines          |                      |               |  |                     |         |
| This publis | her has not set any | reviewer guidelines. |               |  |                     |         |
|             |                     |                      |               |  | Continue to Step #3 | Go Back |
|             |                     |                      |               |  |                     |         |

**Step 3** – Reviewer can give comments but also download the file(s) for review and click **Save for Later**. Safe the downloaded file on your PC/laptop and continue to review the document.

| Request                                                                       | 2. G                                          | uideli                         | ines          | 3.          | Dow   | nload        | 1 & Re            | view    | 4. Completion                                                                                                    |                                              |
|-------------------------------------------------------------------------------|-----------------------------------------------|--------------------------------|---------------|-------------|-------|--------------|-------------------|---------|----------------------------------------------------------------------------------------------------|----------------------------------------------|
| Review                                                                        | Files                                         |                                |               |             |       |              |                   |         |                                                                                                    | Q Search                                     |
| 9                                                                             | Test 3.                                       | docx                           |               |             |       |              |                   |         | May 17, Article Te<br>2024                                                                                                    | ĸt                                           |
| <b>Review</b><br>Enter (or p                                                  | aste) yo                                      | ur re                          | view o        | f this      | subr  | nissio       | n into            | the fo  | orm below.                                                                                                    |                                              |
| For auth                                                                      | or and                                        | edit                           | or            |             |       |              |                   |         |                                                                                                    |                                              |
| 68                                                                            | в                                             | I                              | ¥             | 8           | °8:   | $\diamond$   | к ж<br>К Ж        | 5       | <u>+</u> ~                                                                                                    |                                              |
| For edito                                                                     | r                                             |                                |               |             |       |              |                   |         |                                                                                                    |                                              |
| 6 6                                                                           | В                                             | I                              | Ų             | S           | 8     | •            | 23                |         | <b>土</b> ~                                                                                                    |                                              |
| Upload<br>Upload file                                                         | B                                             | I                              | ¥<br>like the | S e edit    | Ø.    | <>           | autho             | r to co | t. ∽<br>ansult, including revised versions of the original review file(s).                                                                                                    |                                              |
| Upload<br>Upload<br>Review                                                    | B<br>s you w<br>ver File                      | I<br>ould<br>IS                | <b>U</b>      | 8<br>e edit | Ø.    | <>           | 23<br>autho       | r to co | t → → onsult, including revised versions of the original review file(s).                                                                                                    | Upload File                                  |
| Upload<br>Upload file<br>Review                                               | B<br>syou w<br>ver File                       | I<br>rould<br>IS               | <b>U</b>      | 8<br>e edit | B:    | <b>↔</b>     | K N<br>K J        | F to co | t ~<br>onsult, including revised versions of the original review file(s).<br>Q Search<br>No Files                                                                                                    | Upload File                                  |
| C C C                                                                         | B<br>s you w<br>ver File                      | I<br>rould<br>Es               | ¥<br>like the | &           | S.    | <>d/or :     | autho             | F to co | t ~<br>onsult, including revised versions of the original review file(s).<br>Q Search<br>No Files                                                                                                    | Upload File                                  |
| C C C C C C C C C C C C C C C C C C C                                         | B<br>Is you w<br>ver File                     | I<br>rould<br>rs               | U<br>like the | E e edit    | or an | <><br>d/or / | autho             | r to co | t ~<br>Insult, including revised versions of the original review file(s).<br>Q Search<br>No Files<br>From, Last Reply Rep                                                                                                    | Upload File                                  |
| C C C C C C C C C C C C C C C C C C C                                         | B<br>s you w<br>ver File                      | I<br>rould<br>rs               | U<br>like the | &           | or an | <>d/or /     | ga<br>gy<br>autho | r to co | tonsult, including revised versions of the original review file(s).                                                                                                    | Upload File                                  |
| C C C C C C C C C C C C C C C C C C C                                         | B<br>s you w<br>ver File<br>v Discu<br>endati | I<br>rould<br>Iss<br>ission    | U<br>like the | e edit      | or an | <>d/or a     | ew to             | r to co | t   subscription  subscription  subscriptio | Upload File<br>dd discussion                 |
| Cupload<br>Upload file<br>Review<br>Name<br>Recomm<br>Select a re<br>recommer | B<br>s you w<br>ver File<br>v Discu<br>endati | I<br>rould<br>Ission<br>ndatic | U<br>like the | &           | or an | <>d/or a     | autho             | r to co | A subset of the set of the set o | Upload File<br>dd discussion<br>elles Closed |

To leave this screen, top Left of the screen, click on **Back to Submission**. This is also the first screen the Reviewer will see every time s/he logs in.

| olarly Communication Pilot Platform                                                                                                    | Review:Second cre                             | eation of life                 |               |                     |                                           |
|----------------------------------------------------------------------------------------------------|-----------------------------------------------|--------------------------------|---------------|---------------------|-------------------------------------------|
| ack to Submissions                                                                                                    | 1. Request 2. Guidelines                      | 3. Download & Review           | 4. Completion |                     |                                           |
|                                                                                                    | Review Files                                  |                                |               |                     | Q Searc                                   |
|                                                                                                    | 9 Test 3.docx                                 |                                |               | May<br>2024         | 17, Article Text                          |
|                                                                                                    | <b>Review</b><br>Enter (or paste) your review | of this submission into the fo | rm below.     |                     |                                           |
| continue the review, click on <b>V</b>                                                                                                    | View.                                         |                                |               |                     |                                           |
| Archived                                                                                                    |                                               |                                |               |                     | <b>ð</b> Help                             |
| Ubmissions<br>My Queue 2 Archived<br>My Assigned                                                                                               | Q                                             | Search                         |               | ▼ Filters           | Help     New Submission                   |
| Archived My Queue 2 Archived My Assigned                                                                                                    | Q                                             | Search                         |               | <b>T</b> Filters    | Help     New Submission                   |
| Archived<br>My Queue 2 Archived<br>My Assigned<br>2 Review Assignment<br>Second creation of life                                               | Q                                             | Search                         |               | ▼ Filters           | Help New Submission ew Submitted View     |
| Archived<br>My Queue 2 Archived<br>My Assigned<br>2 Review Assignment<br>Second creation of life                                               | Q                                             | Search                         |               | ▼ Filters           | Help New Submission ew Submitted View     |
| Archived<br>My Queue 2 Archived<br>My Assigned<br>2 Review Assignment<br>5 Second creation of life<br>1 Review Assignment                      | Q                                             | Search                         |               | ▼ Filters<br>✓ Revi | Help New Submission ew Submitted View     |
| My Queue 2 Archived<br>My Assigned<br>2 Review Assignment<br>Second creation of life<br>1 Review Assignment<br>Creation of New Social Normal's | Q :                                           | Search                         |               | ▼ Filters<br>✓ Revi | Help New Submission w Submitted View View |

This will take you back to Step 3 – Download & Review.

Leave your comments, and upload the new reviewed document under the tab, **Reviewer Files**. Addition documents can be uploaded under the tab **Reviewer Discussions**.

| Request                                                                                          | 2. G                                   | uidel                            | ines                | 3.                    | Dow         | nloa              | d & Re   | eview       | 4. Completion                                                                                                    |                                    |
|--------------------------------------------------------------------------------------------------|----------------------------------------|----------------------------------|---------------------|-----------------------|-------------|-------------------|----------|-------------|----------------------------------------------------------------------------------------------------|------------------------------------|
| Review                                                                                           | Files                                  |                                  |                     |                       |             |                   |          |             |                                                                                                    | Q Sear                             |
| 9                                                                                                | Test 3.0                               | iocx                             |                     |                       |             |                   |          |             | May 17, Article Text<br>2024                                                                                                    | L                                  |
| Review<br>Enter (or pa                                                                           | aste) yc                               | ur re                            | view                | of this               | subn        | nissio            | n into   | the fo      | orm below.                                                                                                    |                                    |
| For autho                                                                                        | or and                                 | edit                             | tor                 | 0                     | 20          | ~                 |          |             |                                                                                                    |                                    |
|                                                                                                  |                                        |                                  |                     |                       |             |                   |          |             |                                                                                                    |                                    |
| For editor                                                                                       | B                                      | Ι                                | Ŭ                   | 8                     | X           | $\langle \rangle$ | **       |             | ±×                                                                                                    |                                    |
| Upload                                                                                           | r<br>B                                 | I                                | <b>у</b><br>like tf | 8                     | Sc.         | <>                | autho    | r to co     | ± ∽                                                                                                    |                                    |
| For editor                                                                                       | s you w                                | I<br>ould                        | U<br>like th        | 8                     | Ø.          | <>                | autho    | er to co    | ±. ∽<br>onsult, including revised versions of the original review file(s).<br>Q Search                                          | Upload F                           |
| For editor                                                                                       | s you w                                | I<br>ould                        | U<br>like th        | 8                     | ی<br>دor an | <>                | кя<br>ви | er to co    | ansult, including revised versions of the original review file(s).<br>Q Search<br>No Files                                      | Upload F                           |
| For editor                                                                                       | r<br>B<br>s you w<br>er File           | I<br>ould<br>is                  | U<br>like th        | 8                     | Se tor an   | <>                | autho    | er to co    |                                                                                                    | Upload F                           |
| For editor To E Upload Upload file: Review Name                                                  | r<br>B<br>s you w<br>eer File<br>Discu | I<br>ould<br>Is                  | U<br>like th        | 8                     | Cor an      | <><br>ad/or       | autho    | F to co     | t ∨<br>ansult, including revised versions of the original review file(s)<br>Q Search<br>No Files<br>Add<br>From Last Reply Repl | Upload F<br>d discussi             |
| For editor  For editor  Upload Upload Upload Geview Review Name                                  | r<br>B<br>s you w<br>rer File          | I<br>ould<br>Is                  | ⊻<br>like th        | <i>G</i> <sup>2</sup> | Sc.         | <> ad/or          | en autho | F to co     |                                                                                                    | Upload F<br>d discussi             |
| For editor For editor Upload Upload filer Review Name Recommendation                             | r<br>B<br>S you w<br>er File<br>Discu  | I<br>ould<br>ss<br>ssio          | y<br>like th<br>ns  | 8<br>he edit          | ior an      | <> id/or          | autho    | er to co    | ansult, including revised versions of the original review (file(s)                                                              | Upload F<br>d discussi<br>ies Clos |
| For editor For editor Upload Upload Upload filer Review Review Name Select a recomment Choose Or | r<br>B<br>s you w<br>rer File<br>Discu | I<br>ould<br>ss<br>ion<br>ndatid | y<br>like th        | P he edit             | tor an      | <> ad/or          | autho    | er to compl |                                                                                                    | Upload F<br>d discussi<br>ies Clos |

This is also where the Reviewer, "makes a decision". Once the decision is made from the dropdown list, click **Submit Review** and the review process will be completed.

| Recommendation<br>Select a recommendation and submit the review to complete the proce<br>recommendation. | ess. You must enter a review or upload a f |
|----------------------------------------------------------------------------------------------------|--------------------------------------------|
| Choose One                                                                                               |                                            |
| Choose One                                                                                               |                                            |
| Accept Submission                                                                                        |                                            |
| Revisions Required                                                                                       | Submit Review                              |
| Resubmit for Review                                                                                      |                                            |
| Resubmit Elsewhere                                                                                       |                                            |
| Decline Submission                                                                                       |                                            |
| See Comments                                                                                             |                                            |

The Reviewer will remain on **Step 4**. But this also concludes the reviewer's involvement with this record/submission. However, comments and recommendations can still be added with the tab, **Add discussion**.

| Review:Second creation of life                        |                           |                            |                    |   |
|-------------------------------------------------------|---------------------------|----------------------------|--------------------|---|
| 1. Request 2. Guidelines 3. Download & Review         | 4. Completion             |                            |                    |   |
| Review Submitted                                      |                           |                            |                    |   |
| Thank you for completing the review of this submiss   | sion. Your review has bee | n submitted successfully.  | We appreciate you  | r |
| contribution to the quality of the work that we publi | sh; the editor may contac | t you again for more infor | rmation if needed. | _ |
| Review Discussions                                    |                           |                            | Add discussion     | ۱ |
| Name                                                  | From                      | Last Reply                 | Replies Close      | ł |
|                                                       | No Items                  |                            |                    |   |

To leave this screen, top Left of the screen, click on **Back to Submission**.

|      | Scholarly Communication Pilot Platform |                                                                                     |          |
|------|----------------------------------------|-------------------------------------------------------------------------------------|----------|
|      | - Back to Submissions                  |                                                                                     |          |
|      |                                        | Review:Second creation of life                                                      |          |
| Scho | larly Communication Pilot Platform     | 1. Request         2. Guidelines         3. Download & Review         4. Completion |          |
|      |                                        |                                                                                     |          |
| ← Ba | ck to Submissions                      | Review Files                                                                        | Q Search |
|      |                                        | 9 Test 3.doox May 17, Article Tex 2024                                              | t        |
|      |                                        | Review<br>Enter (or paste) your review of this submission into the form below.      |          |